1) Sobald Sie die SE Produkt Installation abgeschlossen haben, werden Sie zum Mitglied Registrierung/Kundenlogin weitergeleitet.

Wenn Sie bereits ein Reallusion Mitgliedskonto haben, loggen Sie sich bitte direkt ein & gehen Sie zu Schritt 4.

| Welcome to FaceFilter3                                                                 | X                     |
|----------------------------------------------------------------------------------------|-----------------------|
|                                                                                        | REALLUSION"           |
| New to Reallusion?                                                                     | Welcome Back!         |
| Register now and enjoy<br>member exclusive benefits!                                   | E-mail:               |
| - Free FaceFilter experience<br>- Free content download<br>- Exclusive member discount | Password:             |
|                                                                                        | Forgot your password? |
| Register                                                                               | Sign In               |
|                                                                                        |                       |

## 2) Nicht-Mitglieder füllen bitte das Reallusion Mitglieder Anmeldeformular aus.

| REALLUSION <sup>#</sup>                                                                                                    |                                                                                       | FaceFilter 3                                                                               |
|----------------------------------------------------------------------------------------------------|---------------------------------------------------------------------------------------|--------------------------------------------------------------------------------------------|
| Register no                                                                                                    | w to activate                                                                         | FaceFilter3 SE                                                                             |
| "E-mail (Reallusion Account):                                                                                                    |                                                                                       | ()                                                                                         |
| *Password (8~30 characters):                                                                                                    |                                                                                       |                                                                                            |
| *Confirm Password:                                                                                                    |                                                                                       |                                                                                            |
| *Select a Country:                                                                                                    | Select a Country                                                                      |                                                                                            |
|                                                                                                    | Newsletter Subscriptio                                                                | n                                                                                          |
| Register                                                                                                    |                                                                                       | Cancel                                                                                     |
|                                                                                                    |                                                                                       |                                                                                            |
|                                                                                                    |                                                                                       |                                                                                            |
| <ul> <li>Reallusion will never sell, share, or<br/>purpose. View our <u>Privacy Policy</u></li> <li>Please check your email to activate<br/>check your SPAM folder first or email t</li> </ul> | distribute your persona<br>the account. If you do r<br>o <u>activate@reallusion.c</u> | l information to any third party for any<br>not receive the email in an hour, please<br>om |

3) Sobald Sie das Anmeldeformular abgeschickt haben, erhalten Sie zeitnah eine Aktivierungsmail für Ihre Reallusion Mitgliedschaft in das von Ihnen angegebene Email Konto. Um Ihre Registrierung abzuschließen, klicken Sie bitte auf den Link in der Email und aktivieren Sie Ihr Konto. Fügen Sie außerdem unsere Webseite <u>http://www.reallusion.com</u> in Ihren Internet Optionen zu den "Vertrauenswürdigen Seiten" hinzu. Bei Problemen mit der Aktivierung Ihres Kontos, senden Sie bitte eine Email an <u>activate@reallusion.com</u>.

4) Bitte loggen Sie sich auf der SE Produktseite ein und Ihr SE Produkt wird automatisch in Ihrem Mitgliedskonto registriert.

5) Ihre Produktregistrierung können Sie auf der Mitgliederseite unter "Registrierung" überprüfen.

| Art     | Kategorie  | Produkt 🗢                                   | Registrierungsdatum<br>(UTC) 👻 | Seriennummer                        | Download | Mehr Infos                          | Anzahl der<br>Aktivierungen | Weitere<br>Lizenzen<br>kaufen |
|---------|------------|---------------------------------------------|--------------------------------|-------------------------------------|----------|-------------------------------------|-----------------------------|-------------------------------|
| Produkt | FaceFilter | FaceFilter v3.0 SE for Windows -<br>English | 02/18/2016                     | Erneut senden<br>2AMK-XXXX-XXX-9Z99 | N/A      | <u>Updates &amp;</u><br><u>Boni</u> | 0                           | 0                             |

6) Verfügbare Optionen:

i) Seriennummer "Erneut zusenden" gibt Ihnen die Möglichkeit sich die Seriennummer direkt an Ihre Email Adresse senden zu lassen.

ii) "Updates & Boni" unter Mehr Info zeigt Ihnen dieProduktinformationsseite mit dem zum Download verfügbaren BonusContent an. Außerdem können Sie nach Programm-Updates suchen.

Reallusion FAQ https://kb.reallusion.com/